## MATRIX AAC (WINDOWS) SOFTWARE INSTALLATION GUIDE

Thank you for choosing Matrix AAC. This guide will walk you through the steps required to install Matrix AAC on a Windows device, from setting up the security certificate to configuring user preferences.

1. Install certificate for Matrix

Before installing Matrix AAC, a security certificate must be installed on every device. Steps:

- 1. The first thing to do is to navigate on Matrix (matrix-app.azurewebsites.net)
- 2. Download the <u>publisher certificate</u> in .zip format:

|                                                 | Matrix                    |              |
|-------------------------------------------------|---------------------------|--------------|
|                                                 | Version 1.1.48.0          |              |
|                                                 | Matrix Application        |              |
|                                                 | Install for x64           |              |
|                                                 | Troubleshoot installation |              |
| Additional Links $\scriptstyle{\smallsetminus}$ | Application Information   |              |
| Publisher Certificate                           | Version                   | 1.1.48.0     |
| x64.appinstaller                                | Required Operating System | 10.0.18362.0 |
| Dialog_ITA.umtx                                 | Architectures             | x64          |
| Dialog_ENG.umtx                                 | Publisher                 | Dialog       |

- 3. Unzip the certificate.zip folder
- 4. Double click on extracted "install\_certificate.exe"
- 5. Follow the on-screen instructions and press Enter to complete the process
- 6. Finish

## 2. Install Matrix AAC Software

Once the certificate has been successfully installed:

- 1. Return to https://matrix-app.azurewebsites.net
- Download the installation file click on Install for x64. It will download Matrix Application\_x64.appinstaller

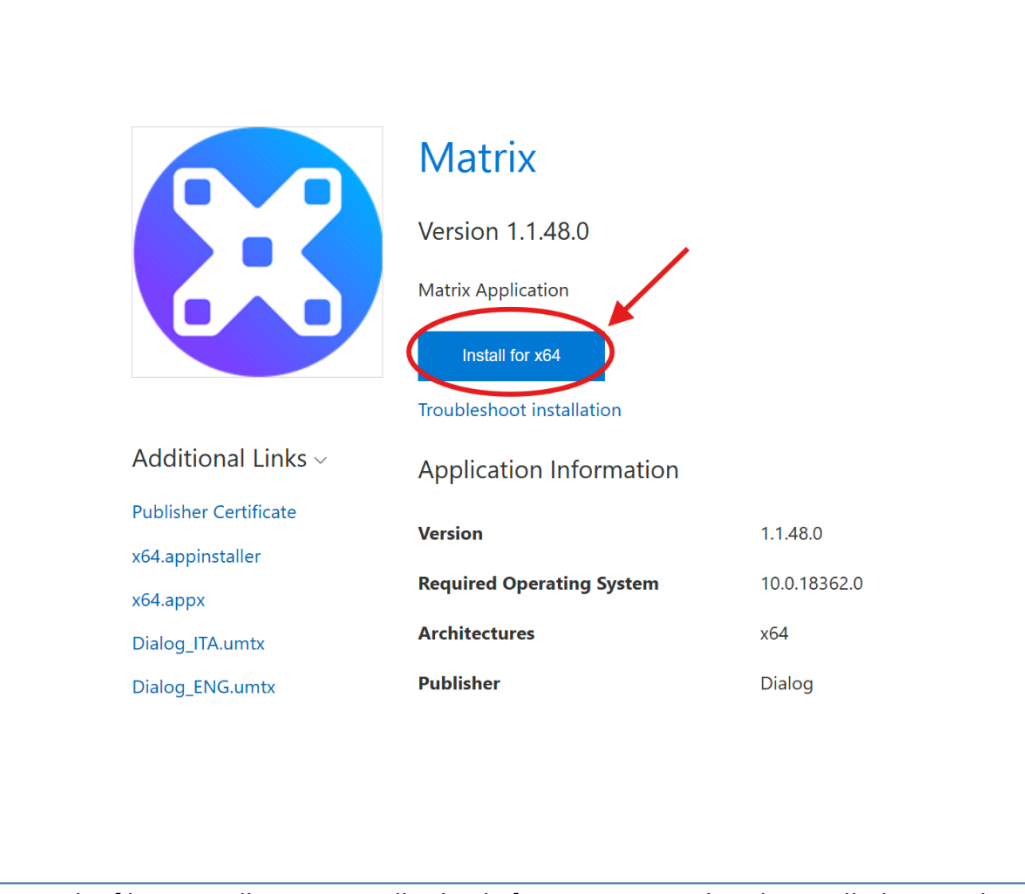

- 3. Open the file it will automatically check if Matrix AAC is already installed or needs an update
- 4. Follow the prompts to complete the installation
- 3. Activate Matrix AAC

Upon first launch, you'll be asked to authenticate your copy of Matrix AAC. Ensure your device is connected to the internet.

You have two options:

- Enter your license code (if available), or
- Start a 30-day free trial

After activation, complete the user profile setup and confirm by selecting Done.

4. Download additional resources

Ensure your device is connected to the internet.

At first launch, Matrix AAC will automatically download essential resources, including:

- Voices
- Alarms
- Symbols and images
- Dictionaries (used with the prediction engine)

Based on your system language, a predefined Dialog user profile will be imported.

- 5. Configure Dialog user settings
  - Once the Dialog user has been imported:
  - 1. Select the user

## 2. Click on the Settings icon (gear symbol)

|                     | USERS                                                                                                    |                    |  |
|---------------------|----------------------------------------------------------------------------------------------------|--------------------|--|
| Child for<br>system | Here the second second | Search for users Q |  |
| Dialog_ENG<br>Login |                                                                                                    |                    |  |
|                     |                                                                                                    |                    |  |
|                     |                                                                                                    |                    |  |
|                     |                                                                                                    |                    |  |

- 3. Set the user as Favorite User
- 4. Enable Automatic Boot
- 5. Select the structure called Main Screen

| Carto Settings X                                                                                                    |  |
|----------------------------------------------------------------------------------------------------|--|
| A User                                                                                                    |  |
| † Accessibility                                                                                                    |  |
| Audio Audio Audio Audio                                                                                                    |  |
| Writing                                                                                                    |  |
|                                                                                                    |  |
| Dialog_ENC @ Web Dialog_ENG                                                                                                    |  |
| Login [¹] Export It starts the selected struture automatically, when the users to give in the users to give in t |  |
| Resources                                                                                                    |  |
| E Email                                                                                                    |  |
| Link an e-mail account to this user to be able to receive and send e-mails from Matrix structures.                                                                                                    |  |
| + Link account                                                                                                    |  |
| 🗞 Phone                                                                                                    |  |
| Activate the connection to your emarphone immediately when you open the player.                                                                                                    |  |
| (Phone ())                                                                                                    |  |

## You may also:

- Customize the voice from the Audio tab
- Change the voice to suit user preferences
- Enable Accessibility Modes (e.g., Eye Tracking if needed for eye-tracker device integration)
- 6. Install optional software for smarphone integration

If you plan to use Matrix AAC with a smartphone:

1. Install CallCenter (required only for smartphone pairing) from here

- 1. You can begin with a trial, but we recommend contacting Dialog Ausili to obtain a permanent license code
- 2. Enable Hands-Free Mode and connect Matrix to your Android or iOS smartphone via Bluetooth

For any further assistance, please contact our support team at <u>Dialog Ausili</u> — we're here to help!